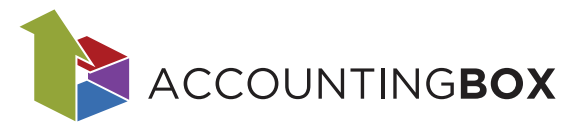

## Izdaja eRačuna

## 1. Prijava v sistem eRačunov

eRačuni se samodejno pošiljajo preko registriranega poštnega e-nabiralnika. Za distribucijo eRačunov poskrbi partnersko podjetje ZZI d.o.o. s svojo rešitvijo bizBox – elektronski nabiralnik.

Registracija poštnega eNabiralnika se opravi na spletnem naslovu: <u>https://bizbox.zzi.si/bizBox/views/login.xhtml</u>

Postopek prijave se začne s klikom na gumb »Registrirajte se«.

| Slovenščina ✓<br>C bizBox - Prijava<br>Uporabniško ime<br>Uporabniško ime<br>Geslo<br>Geslo<br>Pozabljeno geslo?<br>Pozabljeno geslo?<br>Se niste uporabnik? Registrirajte se |  |
|----------------------------------------------------------------------------------------------------|--|
| © 2023 ZZI d.o.o Vse pravice pridržane.<br>Poganja ga bizBox                                                                                                    |  |

Nato vnesete podatke uporabnika za portala/e-nabiralnika bizBox.

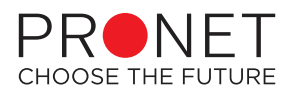

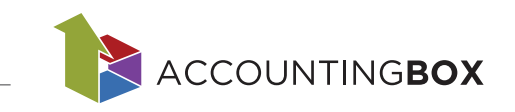

| Ali želite           | registrirati upora      | hnika?   |   |
|----------------------|-------------------------|----------|---|
| All Zelite           | regionnun upore         | ionnica. |   |
| Slovenščina          |                         |          | ~ |
| Registracija z upora | abniškim imenom in gesl | om       |   |
| Ime *                |                         |          |   |
|                      | Ime                     |          |   |
| Priimek *            |                         |          |   |
|                      | Priimek                 |          |   |
| e-Naslov *           |                         |          |   |
|                      | e-Naslov                |          |   |
| Tolofon              | ortaolor                |          |   |
| releion              | Talafan                 |          |   |
|                      | Telefon                 |          |   |
|                      | F                       | Potrdi   |   |

Po potrditvi registracije (klik na gumb Potrdi) dobite na vnesen elektronski naslov e-pošto navodila za nadaljevanje registracije kjer kliknete gumb 'Nadaljuj z registracijo'.

Sledite navodilom za dokončanje registracije in se po opravljeni registraciji uporabnika prijavite v sistem ter nadaljujete z registracijo podjetja.

| ♠ bizBox                | Registracija podjetja                                                                                                    |
|-------------------------|----------------------------------------------------------------------------------------------------|
| 🚨 Moji podatki          | V Podjelje identificirano                                                                                                    |
| Nastavitve izgleda      | Vloga Pogoji uporabe Zakljušek registracije                                                                                                    |
| Administracija podjetij | Vabimo vas, da v parih korakih zaključite registracijo v bizBox in že danes začnete poslovati elektronsko!                                                                                                    |
| elmenik                 | Registracijo podjetja v bzBox lahko izvede zakonti zastopnik podjetja z veljavnim kvalificiranim digitalnim potofilom. Če tega nimate, oz niste zakoniti zastopnik, boste tekom registracije pridobili poseben obrazec, ki ga podjete na naki naslov.<br>Po registraciji boste podstiv za dostop prejel tudi na podani emali naslov skupat s povrzavo za vpis v bizBox. Če ji vade podjetia že registritano se z njim lahko v eistemu, kot zakoniti zastopnik ali pooblažbeno: tudi povežete. |
| 🗈 Registracija podjetja |                                                                                                    |
| Bančno omrežje          | Spoitovani , vplšite davčno številko podjetja, ki ga želite registriratil<br>Davčna številka podjetja (35884193) Vinvent številko                                                                                                    |
|                         | Informacije o podjelju                                                                                                    |
|                         | Podjetje PRONET, KRANAL D. O.O., RAČUNALNIŠKI INŽENIRING IN TRGOVINA<br>Naslov L. UJKILJANSKA CESTA 24 8<br>Pottna števlika in traj 4000 RKRNJ<br>Davčna števlika SI 35884193                                                                                                    |

Vnesete davčno številko in kliknete na 'Preveri številko'. V kolikor je davčna številka prava, se bodo izpisali podatki vašega podjetja.

Odpre se okno, kjer izberete vašo vlogo v podjetju.

V kolikor ste zastopnik podjetja in če imate kvalificirano digitalno potrdilo, registracijo z njim podpišete in zaključite.

Če ste zastopnik in nimate certifikata, izberete možnost »Registracijo bom zaključil s papirnatim obrazcem«. Po potrditvi se odpre novo okno z obrazcem (povezavo do obrazca dobite tudi po e-pošti), ki ga natisnete, podpišete, po skenirate in pošljete na naslov: prodaja@zzi.si

V kolikor pa niste zastopnik, morate vnesti podatke zastopnika. Po potrditvi se odpre novo okno z obrazcem (povezavo do obrazca dobite tudi po e-pošti), ki ga natisnete, ga podpiše zastopnik podjetja, nato poskenirate in pošljete na naslov: prodaja@zzi.si

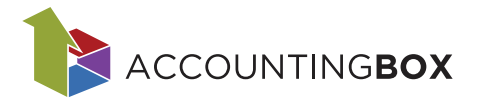

## 2. Priprava Accounting box sistema za izdajo eRačua

Ko uspešno opravite registracijo na bizBoxu v Accountingbox sistemu odprete parametre in si preko označenega gumba aktivirate podjetje.

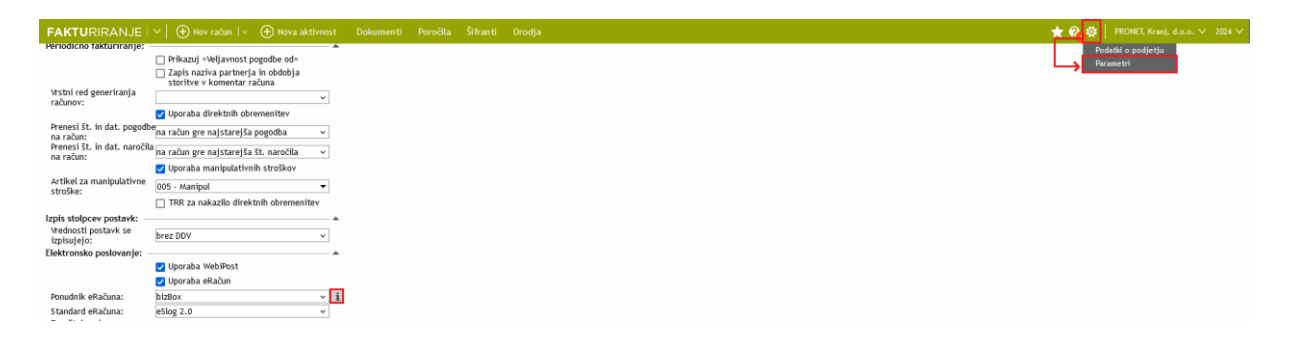

Ko aktivirate podjetje za pošiljanje eRačunov je na podlagi davčne številke med sistemoma AccountingBox in bizBox vzpostavljena povezava o čemer tudi prejmete povratno informacijo.

Nato pripravite sistem za pošiljanje e-računov na način, da partnerjem, ki jim želite izdati eRačun spremenite način posredovanja v šifrantu partnerjev.

|                                                                         | ~   🕀 No      | v račun 🛛 🗸 👘    | 🕀 Nova akti    | vnost  | Dokumen ti                             | Poročila               | Ši fran ti | Orodja   |                    |                       |                      |                    |
|-------------------------------------------------------------------------|---------------|------------------|----------------|--------|----------------------------------------|------------------------|------------|----------|--------------------|-----------------------|----------------------|--------------------|
| Šifranti > Partnerji > PRONET, I                                        | Kranj, d.o.o. |                  |                |        |                                        |                        |            |          |                    |                       |                      |                    |
| Shrani 🗸 🔄 Nazaj                                                        | 🖹 Najd        | i 🕑 Osvež        | i partnerja    | e-Raču | n                                      |                        |            |          |                    | <b>†</b> +            |                      |                    |
| *Šifra:                                                                 | 4611          |                  |                |        | * Tip osebe:                           |                        | Pravna     | oseba    |                    | •                     |                      |                    |
| * Naziv:                                                                | PRONET, Kra   | inj, d.o.o.      |                |        | Matična št.:                           |                        | 554858     | 6        |                    |                       |                      |                    |
| Partner - naziv 2:                                                      |               |                  |                |        | Status:                                |                        |            |          | •                  | •                     |                      |                    |
| Tip partnerja:                                                          |               |                  |                | ¥      | Vrsta:                                 |                        |            |          |                    | •                     |                      |                    |
| Davčna št.:                                                             | 35884193      |                  |                |        |                                        |                        |            |          |                    |                       |                      |                    |
|                                                                         | 🔽 DDV zave    | zanec            |                |        | Komentar:                              |                        |            |          |                    |                       |                      |                    |
| ID št. za DDV:                                                          | \$135884193   |                  |                | i      | 10.1                                   |                        | 705 6      |          | h                  | -                     |                      |                    |
| Bis status:                                                             | OK (28.03.2   | 024 15:51:20)    |                | i      | Drzava:                                |                        | 705 - 51   | LOVENIJA |                    |                       |                      |                    |
| Naslov Kontaktne ose                                                    | ebe (3) (     | Organizacija     | Računi         | Nalogi | Kupci/dobav                            | itelji K               | omerciala  | TPNO     | Dodatni računi (0) | Dokumentni sistem (0) | Pregled dogodkov (0) | Dostavna mesta (0) |
| Kupci:                                                                  |               |                  |                |        | Dobavitelji:                           |                        |            |          |                    |                       |                      |                    |
| Rok plačila:                                                            |               |                  |                |        | Rok plačila                            | :                      |            |          |                    |                       |                      |                    |
| Saldakonto:                                                             |               |                  |                |        | Rok dobav                              | 81                     |            |          |                    |                       |                      |                    |
| Vrsta računa:                                                           |               |                  |                | •      | Saldakonto                             | e                      |            |          |                    | -                     |                      |                    |
|                                                                         | Ne obra       | čunaj obresti    |                |        | Vrsta raču                             | ia:                    |            |          |                    | •                     |                      |                    |
| Odstotek popusta:                                                       |               |                  |                |        |                                        |                        |            |          |                    |                       |                      |                    |
|                                                                         | 🗌 Tiskaj d    | lobavnice brez   | cen            |        | Odstotek p                             | opusta:                |            |          |                    |                       |                      |                    |
|                                                                         | 🗹 Tiskaj d    | lokumente v do   | omačem jeziki  | 1      |                                        |                        |            |          |                    | -                     |                      |                    |
| Tiskaj dokumente v tujen                                                | n             |                  |                | ~      | Koda name                              | na:                    | _          |          |                    | -                     |                      |                    |
| Način posredovanja<br>dokumentov:                                       | eRačun        |                  |                | ~      | Referenca                              | prejemnika:            |            |          |                    |                       |                      |                    |
| Standard eRaćuna:                                                       |               |                  |                | *      |                                        |                        |            |          |                    |                       |                      |                    |
|                                                                         | Dodatno       | o pošiljanje rač | unov po e-po   | ti     |                                        |                        |            |          |                    |                       |                      |                    |
|                                                                         | Napredr       | ni podpis pri po | siljanju eRači | inov ? |                                        |                        |            |          |                    |                       |                      |                    |
| E-poštni naslovi za<br>pošiljanje predračunov<br>ločeni s podpičjem:    |               |                  |                | le.    | pošiljanje<br>dobaviteljo<br>podpičiem | naročil<br>em ločeni s |            |          |                    | li.                   |                      |                    |
| E-poštni naslovi za<br>pošiljanje računov ločeni :<br>podpičiem:        | s             |                  |                |        | ,,.                                    |                        |            |          |                    |                       |                      |                    |
| Plačilni opomini in IOP                                                 |               |                  |                | (773)  |                                        |                        |            |          |                    |                       |                      |                    |
| <ul> <li>Način posredovanja<br/>opominov in IOP:</li> </ul>             | Papirno       |                  |                | ×      |                                        |                        |            |          |                    |                       |                      |                    |
| E-poštni naslovi za<br>pošiljanje opominov in IO<br>ločeni s podpičjem: | P             |                  |                |        |                                        |                        |            |          |                    |                       |                      |                    |
| eRačun - referenčni podal                                               | tki prejemni  | ika:             |                |        |                                        |                        |            |          |                    |                       |                      |                    |
| Wrsta podatka prejemnika                                                | c             |                  |                | ~      |                                        |                        |            |          |                    |                       |                      |                    |
| Podatek prejemnika:                                                     |               |                  |                |        |                                        |                        |            |          |                    |                       |                      |                    |
| Limit:                                                                  |               |                  |                |        |                                        |                        |            |          |                    |                       |                      |                    |
| Znesek:                                                                 |               |                  |                |        |                                        |                        |            |          |                    |                       |                      |                    |
| Število dni:                                                            |               |                  |                |        |                                        |                        |            |          |                    |                       |                      |                    |

Pred pričetkom uporabe v podatkih podjetja uredite še podatke o vašem TRR in BIC, ki mora biti 11mestni.

| FAKTURIRANJE     |                                             |               |                         |                          | 🛨 🖓 🥸   PRONET, Kranj, d.o.o. 🗸 2 |
|------------------|---------------------------------------------|---------------|-------------------------|--------------------------|-----------------------------------|
| 🕑 Shrani   Najdi |                                             |               |                         |                          | Podatki o podjetju<br>Parametri   |
| *Šifra:          | 10000001                                    | Privzeti TRR: | TRR 1                   | Kontaktna oseba eRačuna: |                                   |
| * Ime:           | PRONET, Kranj, d.o.o.                       | TRR 1:        | SI56 2900 0005 0759 957 |                          |                                   |
| Ime 2:           | Podjetje za računalniški inženiring         | BIC 1:        | BACXS122X0X             | Noga eRačuna:            |                                   |
| Naslov:          | Ljubljanska 24b                             | TRR 2:        | SI56 0206 8001 6513 896 |                          |                                   |
| * Država:        | 705 - SLOVENIJA 💌                           | BIC 2:        | LJBAS I2XXXXX           | Sklic na številko:       |                                   |
| Pošta:           | 4000 - KRANJ 👻                              | TRR 3:        | LT573250045326356341    | Oznaka države: 51 V      |                                   |
| Kraj:            | KRANJ                                       | BIC 3:        | REVOLT21                | Model: 00 V              |                                   |
| Telefon:         | Tel./fax.:(04)2-800-800, E-mail: info@prone | TRR 4:        |                         |                          |                                   |

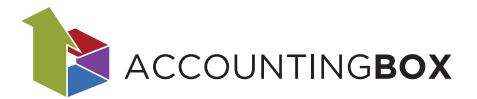

## 3. Posredovanje eRačuna

Ko partnerjem določite način posredovanja in od Proneta prejmete potrditev, da je vaš priključek za eRačun aktiviran ustvarite račun za stranko, kateri želite posredovati eRačun in med opcijami posredovanja izberite »eRačun ZZInet«

| kumenti > Računi > Račun 20243660                                                                                                    |                                                                                                |                            |                                                      |   |
|----------------------------------------------------------------------------------------------------|------------------------------------------------------------------------------------------------|----------------------------|------------------------------------------------------|---|
| Shrani 🗸 🕣 Nazaj 📵 Natisni 🗸 🕣 Posreduj 🗸 🕼                                                                                                    | 🕽 Storno 🕂 Kopiraj 🛛 🖒 Za                                                                      | dnji PDF                   |                                                      | + |
| Andari ( ) Andari ( ) Andari | Št. dokumenta:<br>Povezane izdajnice:<br>Datum opr. storitve od:<br>Rok plačila:<br>Referenca: | 20243660 * Datum:          | 25.07.2024<br>25.07.2024<br>25.07.2024<br>25.07.2024 | • |
| omentar:<br>amercialist:<br>] Potrditev dokumenta<br>økst zgoraj                                                                                                    |                                                                                                |                            |                                                      |   |
| Tekst zgoraj                                                                                                    |                                                                                                |                            |                                                      |   |
| B ∡ ⊔ := * ∞   = ≈ ≈ ≡   Privzeta pisava * Privzeta velko:                                                                                                    | ו   & ⊶ •• •• •• •• •• •• •• ••<br>                                                            |                            |                                                      |   |
| Na osnovi pogodbe št. <i>Partner - številka pogodbe</i> , vašega naročila o                                                                                                    | z. potrjene ponudbe, vam izstavljamo                                                           | račun za izvedbo storitve: |                                                      |   |
| 🕀 Dodaj 🛛 🕙 Uvozi 🔹 Izvozi 📭 Kopiraj 🎝 Prile                                                                                                    | pi                                                                                             |                            |                                                      |   |
| Artikel/storitev Količ                                                                                                    | ina EM Cena Pop.%                                                                              | DDV % Zn. brez DDV         |                                                      |   |
| Izdelava navodil za izdajo eRačunov                                                                                                    | 1,00 KOM - k - 100,00 0,00<br>C: Nalog:                                                        | □ 22 (005 ▼ 100,00         | ×                                                    |   |
| (+) Dodai   V (+) Uvozi i kopiraj i Prile                                                                                                    | pi                                                                                             |                            |                                                      |   |

Na tej točki bo dokument dobil zapis v meniju »Dokumenti/eRačuni«.

| Dokumen ti              | Poročila      |  |
|-------------------------|---------------|--|
| > Računi                |               |  |
| > Predračun             |               |  |
| > Avansni ra            | ačuni         |  |
| > Dobropisi             |               |  |
| > Dobavnice             |               |  |
| Enostavni v<br>> Računi | nosi:         |  |
| > Predraču              |               |  |
| > Avansni i             | računi        |  |
| > Dobropis              |               |  |
| > Dobavnio              |               |  |
| Periodično              | fakturiranje: |  |
| > Artikli po            | o partnerjih  |  |
| > Dnevnik               |               |  |
| > Docbox o              | obračuni      |  |
| > Docbox o              | ceniki        |  |
| > Docbox l              | icence        |  |
| Posredovani<br>> ePošta | i dokumenti   |  |
| > WebiPos               | t             |  |
| > eRačuni               |               |  |
| > Dokumer               | ntni sistem   |  |
| Uvozi:                  |               |  |
| > ZZI                   |               |  |
| > Uvoz fak              | tur iz ePošt  |  |
| > Üvoz dat              | toteke faktu  |  |
|                         |               |  |
|                         |               |  |
|                         |               |  |
|                         |               |  |
|                         |               |  |
|                         |               |  |

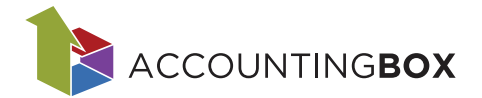

Na tem seznamu ob prvi izdaji eRačuna označite zapis in izberite opcijo »Pošlji/prejmi«, kar bo odprlo okno za vpis podatkov za bizBox. V kolikor izberete opcijo, da si sistem prijavne podatke zapomni, bo izdaja po umestitvi v čakalno vrsto avtomatično odposlal eRačun

| Dokumenti    | <ul> <li>eRačuni</li> </ul> |                       |              |                                 |               |                       |              |
|--------------|-----------------------------|-----------------------|--------------|---------------------------------|---------------|-----------------------|--------------|
| 🗴 Briši      | Pošlji/prej                 | mi                    |              |                                 |               |                       |              |
| Kliknite tuk | aj za filtriranje :         | apisov.               |              |                                 |               |                       |              |
| 🗌 Zap.št.    | Status                      | Opis                  | Datum oddaje | Datum in čas prejema povratnice | Tip dokumenta | Naslovnik             |              |
| <b>V</b> 1   | 0                           | čaka na pošiljanje    |              |                                 | Izdani račun  | PRONET, Kranj, d.o.o. |              |
|              |                             |                       |              |                                 |               |                       |              |
|              |                             |                       |              |                                 |               |                       |              |
|              |                             | Vnesi uporabniško in  | ne in geslo  | za ZZInet                       |               |                       | $\mathbf{x}$ |
|              |                             |                       | J            |                                 |               |                       |              |
|              |                             |                       |              |                                 |               |                       |              |
|              |                             |                       |              |                                 |               |                       |              |
|              |                             | Uporabniško ime       |              |                                 |               |                       |              |
|              |                             | Gasla                 |              |                                 |               |                       |              |
|              |                             | 06310                 |              |                                 |               |                       |              |
|              |                             |                       | _            |                                 |               |                       |              |
|              |                             | Zapomni si me         |              |                                 |               |                       |              |
|              |                             |                       |              |                                 |               |                       |              |
|              |                             |                       | -            | -                               |               |                       |              |
|              |                             |                       | Shra         | ani 🖉 Preklič                   | 5i            |                       |              |
|              |                             |                       | 0            | 0                               |               |                       |              |
|              |                             |                       |              |                                 |               |                       |              |
|              |                             | Uporabniško ime in    | goslo vam    | ia hilo posradov                | ano s str     | ani 77Inat            |              |
|              |                             | ke ste se prijavili n | 5050 Vall    | je bilo posredov                | ano 5 5 u     | an zznet,             |              |
|              |                             | ko ste se prijaviti n | a to storite | 2V.                             |               |                       |              |
|              |                             |                       |              |                                 |               |                       |              |